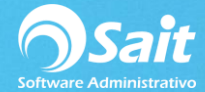

## **Respaldos Automáticos por medio de SAITBKUP**

Existen empresas en las cuales mantienen encendido todo el tiempo el equipo de cómputo que funciona como servidor, por lo cual es recomendable que procesos del **SISTEMA SAIT** se abran de manera automática.

Para conseguir configurar la apertura de procesos en automático es necesario seguir los siguientes pasos:

1.- Generar un archivo de nombre abrir.bat con la estructura muestra en siguiente información.

1.1 Presionar la siguiente combinación de teclas

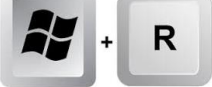

1.2 En la ventana que se abre escribir lo siguiente **notepad**, como se muestra en la siguiente imagen

| 📨 Ejec         | utar X                                                                                                   |
|----------------|----------------------------------------------------------------------------------------------------|
| ۸              | Escriba el nombre del programa, carpeta, documento o<br>recurso de Internet que desea abrir con Windows. |
| <u>A</u> brir: | notepad ~                                                                                                |
|                | Aceptar Cancelar <u>E</u> xaminar                                                                        |

1.3 En el programa que se abre crear un archivo con la siguiente información:

- @echo off
- Rutas de la ubicación de los archivos que se abrirán automáticamente
- Star mas el nombre del archivo a abrir
- Exit

El archivo que se creará quedará estructurado como se muestra en la siguiente imagen:

NOTA: las rutas que se coloquen en ese archivo variaran dependiendo de los procesos y las carpetas que se tengan configuradas en cada empresa.

| 📕 abrir: Bloc de notas                                                                                                    |  | ×    |
|----------------------------------------------------------------------------------------------------|--|------|
| Archivo Edición Formato Ver Ayuda                                                                                                    |  |      |
| <pre>@echo off<br/>C:<br/>cd \SISTEMA\SAITSQL<br/>start sqlserver.exe<br/>C:<br/>cd \SISTEMA\SAITSQL<br/>start sqlserver.exe<br/>C:<br/>cd \SISTEMA\SAITSQL<br/>start sqlserver.exe</pre> |  | <    |
| C:<br>cd \Sistema\saitdist\Conc<br>start saitdist.exe<br>C:<br>cd \Sistema\saitdist\Matriz<br>start saitdist.exe<br>exit                                                                  |  |      |
| <                                                                                                    |  | > .: |

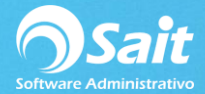

1.4 Guardar el documento con la palabra abrir.bat y colocarlo en el lugar de su preferencia como se muestra en la siguiente imagen. **Ejemplo: Disco Duro C:** 

| Caracteria and Caracteria and Caract |                              |                    |                     |  |  |  |
|----------------------------------------------------------------------------------------------------|------------------------------|--------------------|---------------------|--|--|--|
| ← → · ↑ 🟪                                                                                                    |                              |                    |                     |  |  |  |
| Organizar 🔻 Nu                                                                                                    | ueva carpeta                 |                    | III 🕶 😮             |  |  |  |
| OneDrive                                                                                                    | ^ Nombre                     | Fecha de modifica  | Tipo Tar            |  |  |  |
| Ecto oquino                                                                                                    | 📕 Archivos de programa       | 15/06/2017 09:22 a | Carpeta de archivos |  |  |  |
|                                                                                                    | 📙 Archivos de programa (x86) | 15/06/2017 09:22 a | Carpeta de archivos |  |  |  |
| - Descargas                                                                                                    | Intel                        | 05/06/2017 03:42   | Carpeta de archivos |  |  |  |
| Documentos                                                                                                    | MSOCache                     | 06/06/2017 06:15 a | Carpeta de archivos |  |  |  |
| Escritorio                                                                                                    | PerfLogs                     | 18/03/2017 02:03   | Carpeta de archivos |  |  |  |
| 📰 Imágenes                                                                                                    | ProgramData                  | 19/06/2017 03:23   | Carpeta de archivos |  |  |  |
| 👌 Música                                                                                                    | Respaldos                    | 06/06/2017 02:46   | Carpeta de archivos |  |  |  |
| Vídeos                                                                                                    | SAIT                         | 19/06/2017 08:22 a | Carpeta de archivos |  |  |  |
| Disco local (C)                                                                                                    | Usuarios                     | 05/06/2017 09:58 a | Carpeta de archivos |  |  |  |
| Respaldo (It)                                                                                                    | Windows                      | 16/06/2017 12:37   | Carpeta de archivos |  |  |  |
| Main Respando ().)                                                                                                    |                              |                    |                     |  |  |  |
| midads (\\wi                                                                                                    | n/                           |                    |                     |  |  |  |
| 🛫 discof (\\192.1                                                                                                    | 168                          |                    |                     |  |  |  |
| -                                                                                                    | ~ ~                          |                    |                     |  |  |  |
| Nombre:                                                                                                    | abrir.bat                    |                    | ~                   |  |  |  |
| Tipo:                                                                                                    | Documentos de texto (*.txt)  |                    | ~                   |  |  |  |
| ∧ Ocultar carpetas                                                                                                    | Codificación: ANSI           | ∽ Guarda           | ar Cancelar         |  |  |  |
|                                                                                                    |                              |                    |                     |  |  |  |

1.5 Una vez que guardemos el archivo cerrar.bat procedemos a crear la tarea programada de la siguiente manera.

2.- Presionar el botón de Inicio de Windows

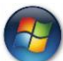

3.- Buscar el programa Programador De Tareas.

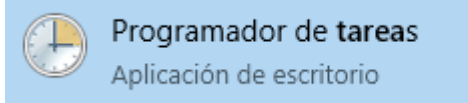

4.- Seleccionar CREAR TAREA BASICA.

| 🕒 Programador de tareas |                                                                                         |                               |
|-------------------------|-----------------------------------------------------------------------------------------|-------------------------------|
| Archivo Acción Ver A    | lyuda                                                                                   |                               |
| ← → 〒 2 〒               |                                                                                         |                               |
| Programador de tareas   | Resumen de Programador de tareas (actualización más reciente: 13/09/2018 12:37:48 p.m.) | Acciones                      |
| Biblioteca del Progra   |                                                                                         | Programador de tareas (local) |
|                         | Introducción al Programador de tareas                                                   | Conectarse a otro equipo      |
|                         | Puede usar el Programador de tareas para crear y administrar tareas                     | 💿 Crear tarea básica          |
|                         | especifique. Para comenzar, haga clic en un comando de menú Acción.                     | 🐌 Crear tarea                 |
|                         | Las tareas están almacenadas en carpetas en la Biblioteca del Programador               | Importar tarea                |
|                         | de tareas. Para ver o elecutar una oneración en una tarea individual 💌                  | Mostrar todas las tareas e    |
|                         | Estado de tarea                                                                         | Habilitar el historial de tod |
|                         | Estado de las tareas que se iniciaron en el neríodo de tie                              | Configuración de cuenta       |
|                         |                                                                                         | Ver 🕨                         |
|                         | Resumen: 0 total - 0 en ejecución, 0 sin errores, 0 detenido 0 con errores              | Actualizar                    |
|                         |                                                                                         | 🕜 Ayuda                       |
|                         | Nombre de tarea Resultado Inicio de ejecu Fin de ejecuciór                              |                               |
|                         |                                                                                         |                               |
|                         |                                                                                         |                               |
|                         |                                                                                         |                               |
|                         | 4                                                                                       |                               |
|                         |                                                                                         |                               |
|                         | Tareas activas                                                                          | -                             |
|                         | Última actualización a las 13/09/2018 12:37:48 p.m.                                     |                               |
| <                       |                                                                                         |                               |

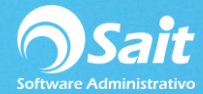

5.- Proporcionar NOMBRE y DESCRIPCION de la tarea programada a crear y presionar siguiente.

| Asistente para crear tareas ba                                  | ásicas<br>a básica                                                                     |                                                              |                                                            |                                            | <b>—</b> ×—                 |                       |
|-----------------------------------------------------------------|----------------------------------------------------------------------------------------|--------------------------------------------------------------|------------------------------------------------------------|--------------------------------------------|-----------------------------|-----------------------|
| Crear una tarea básica<br>Desencadenador<br>Acción<br>Finalizar | Use este asistente<br>configuraciones u<br>use el comando C<br>Nombre:<br>Descripción: | oara programar rá<br>opciones avanzad<br>rear tarea del pane | pidamente una tarea<br>las, como desencade<br>el Acciones. | común. Para obtene<br>nadores o acciones o | er más<br>de varias tareas, | Nombre<br>Descripciór |
|                                                                 |                                                                                        |                                                              | < Atrás                                                    | Siguiente >                                | Cancelar                    |                       |

6.- Seleccionar diariamente como se muestra en la siguiente imagen y presionar siguiente.

| Asistente para crear tareas b                                   | pásicas                                                                                                    |              |
|-----------------------------------------------------------------|----------------------------------------------------------------------------------------------------|--------------|
| Desencadenad                                                    | dor de tarea                                                                                                    | a            |
| Crear una tarea básica<br>Desencadenador<br>Acción<br>Finalizar | ¿Cuándo desea que se inicie la tarea?<br>Diariamente<br>Semanalmente<br>Mensualmente<br>Una vez<br>Al iniciarse el equipo<br>Al iniciar sesión<br>Cuando se registre un evento específico | - Selecciona |
|                                                                 | < Atrás Siguiente > Cancelar                                                                                                    |              |

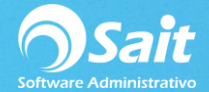

7.- Colocar horario, en el cual nos gustaría se genere el respaldo de manera automática o se generen índices, depende el proceso que usted quiera ejecutar a determinada hora. **Es recomendable poner una hora antes de que empiecen a utilizar SAIT**. Una vez que se registre la hora presionar Siguiente.

| Asistente para crear tareas básica       | Summative de lanase                                                 | ×        |
|------------------------------------------|---------------------------------------------------------------------|----------|
| Diariamente                              |                                                                     |          |
| Crear una tarea básica<br>Desencadenador | Inicio: 13/09/2018 🗐 🔻 12:50:50 p.m. 🔄 🔲 Sincronizar zonas horarias | 5        |
| Diariamente<br>Acción                    | Repetir cada: 👖 días                                                |          |
| Finalizar                                |                                                                     |          |
|                                          |                                                                     |          |
|                                          |                                                                     |          |
|                                          |                                                                     |          |
|                                          |                                                                     |          |
|                                          |                                                                     |          |
|                                          |                                                                     |          |
|                                          |                                                                     |          |
|                                          | < Atrás Siguiente >                                                 | Cancelar |

8.- En la siguiente venta es necesario seleccionar la opción de iniciar programa y después siguiente.

| Asistente para crear tareas básica                      | 15 Z                                                                         |            |
|---------------------------------------------------------|------------------------------------------------------------------------------|------------|
| Acción                                                  |                                                                              |            |
| Crear una tarea básica<br>Desencadenador<br>Diariamente | ¿Qué acción desea que realice la tarea?                                      |            |
| Acción                                                  | Iniciar un programa                                                          | Selecciona |
| Finalizar                                               | <ul> <li>Enviar un correo electrónico</li> <li>Mostrar un mensaje</li> </ul> |            |
|                                                         | < Atrás Siguiente > Cancelar                                                 |            |

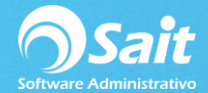

## 3.- Iniciar en (opcional): Dejar en blanco (vacío)

Una vez que terminen de capturar los datos solicitados presionar siguiente.

| Asistente para crear tareas básicas | rate kinne -                     | ×              |
|-------------------------------------|----------------------------------|----------------|
| iniciar un programa                 |                                  |                |
| Crear una tarea básica              |                                  |                |
| Desencadenador                      | Pr <u>og</u> rama o script:      |                |
| Diariamente                         | C:\abrir.bat                     | Examinar       |
| Acción                              | Agreens arrive enter (ancienal): |                |
| Iniciar un programa                 | Agregar argumentos (opcional):   |                |
| Finalizar                           | Iniciar en (opcional):           |                |
|                                     |                                  |                |
|                                     |                                  |                |
|                                     |                                  |                |
|                                     |                                  |                |
|                                     |                                  |                |
|                                     |                                  |                |
|                                     |                                  |                |
|                                     |                                  |                |
|                                     |                                  |                |
|                                     | < <u>A</u> trás <u>S</u> iguie   | nte > Cancelar |

10.- En la siguiente ventana solo nos falta presionar **FINALIZAR** para que nuestra tarea programada quede registrada.

| Asistente para crear tareas básicas |                                  | ×                                                                    |
|-------------------------------------|----------------------------------|----------------------------------------------------------------------|
| Resumen                             |                                  |                                                                      |
| Crear una tarea básica              |                                  |                                                                      |
| Desencadenador                      | Nombre:                          | ABRIR PROCESOS                                                       |
| Diariamente<br>Acción               | Descripción:                     |                                                                      |
| Iniciar un programa                 |                                  |                                                                      |
| Finalizar                           |                                  |                                                                      |
|                                     |                                  |                                                                      |
|                                     |                                  |                                                                      |
|                                     |                                  |                                                                      |
|                                     | Desencadenador:                  | Diariamente; A las 12:50 p.m. todos los días                         |
|                                     | Acción:                          | Iniciar un programa; C:\abrir.bat                                    |
|                                     | Abrir el diálogo                 | Propiedades para esta tarea al bacer clic en Finalizar               |
|                                     | Al hacer clic en Fir<br>Windows. | nalizar, la nueva tarea se creará y se agregará a su programación de |
|                                     |                                  | < Atrás Finalizar Cancelar                                           |